## **HP Photosmart 8200 series** Guía de instalación / Guia de Instalação / Setup Guide

On button

OK button

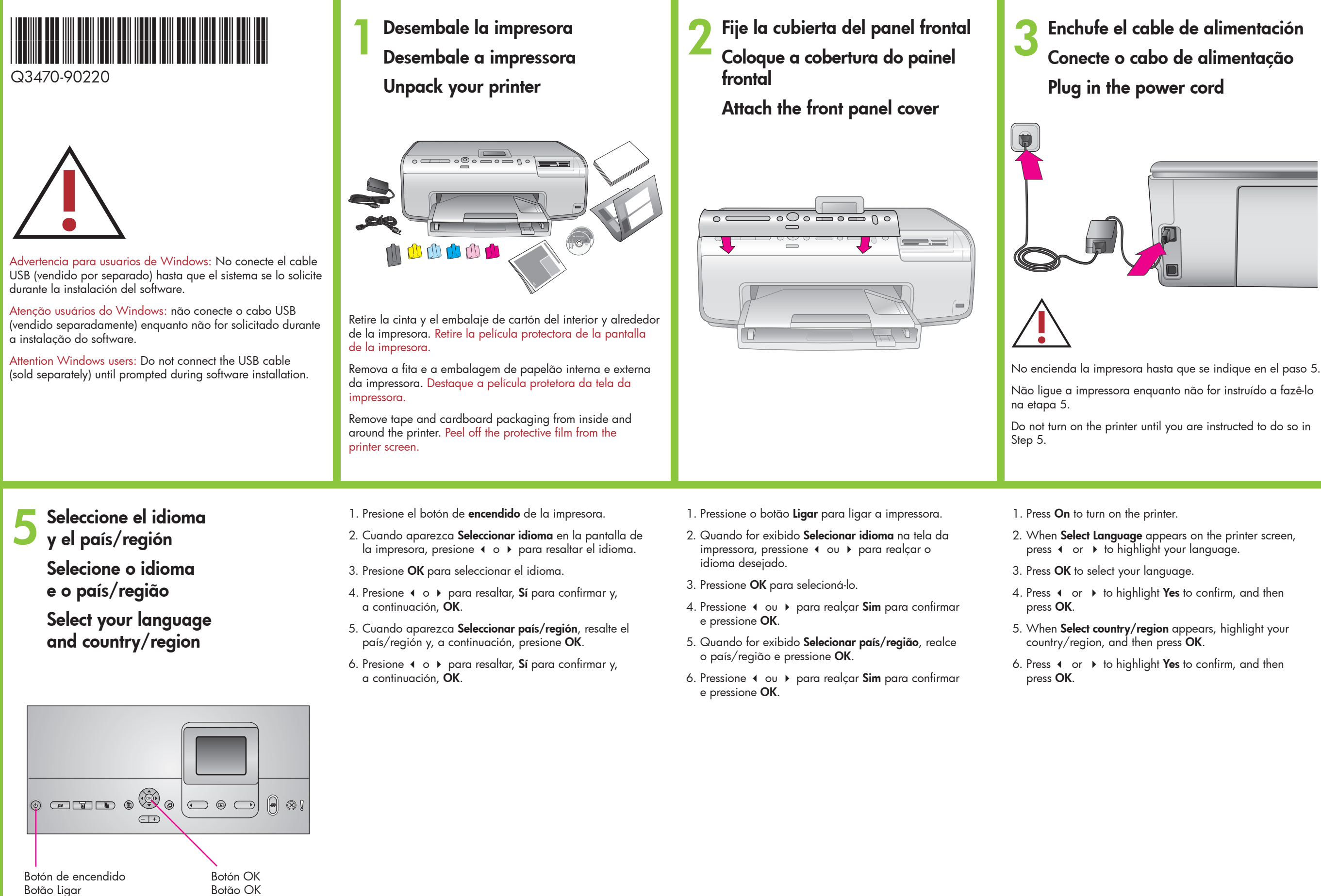

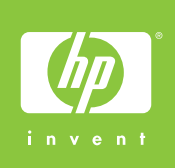

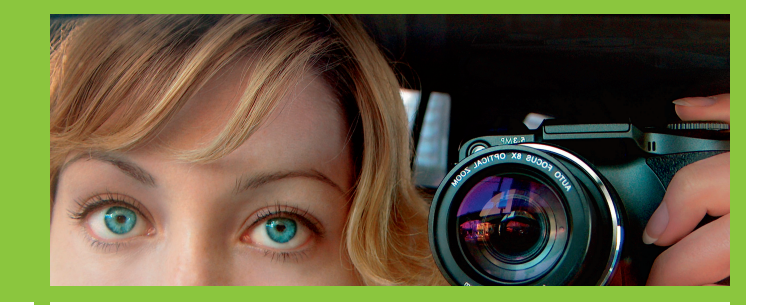

Cargue papel normal Carregue com papel comum Load plain paper

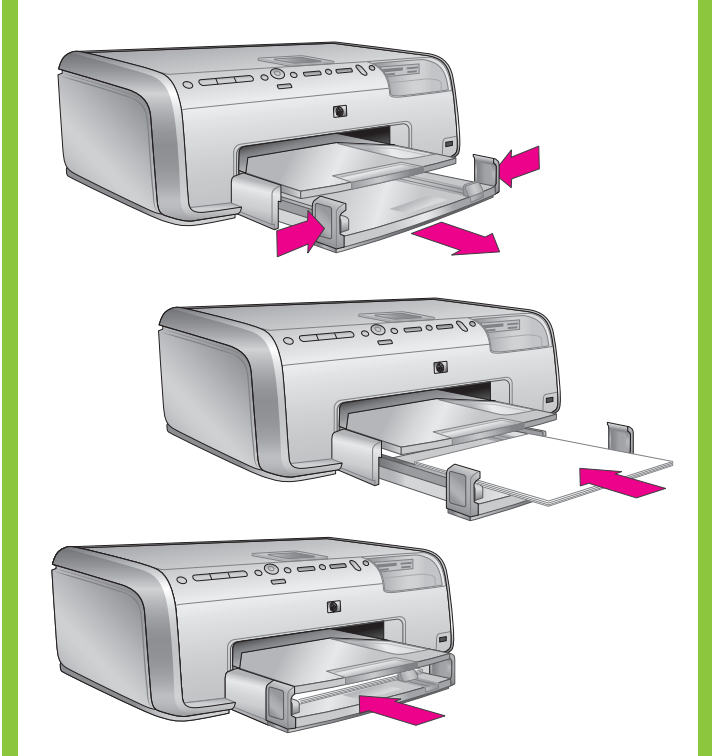

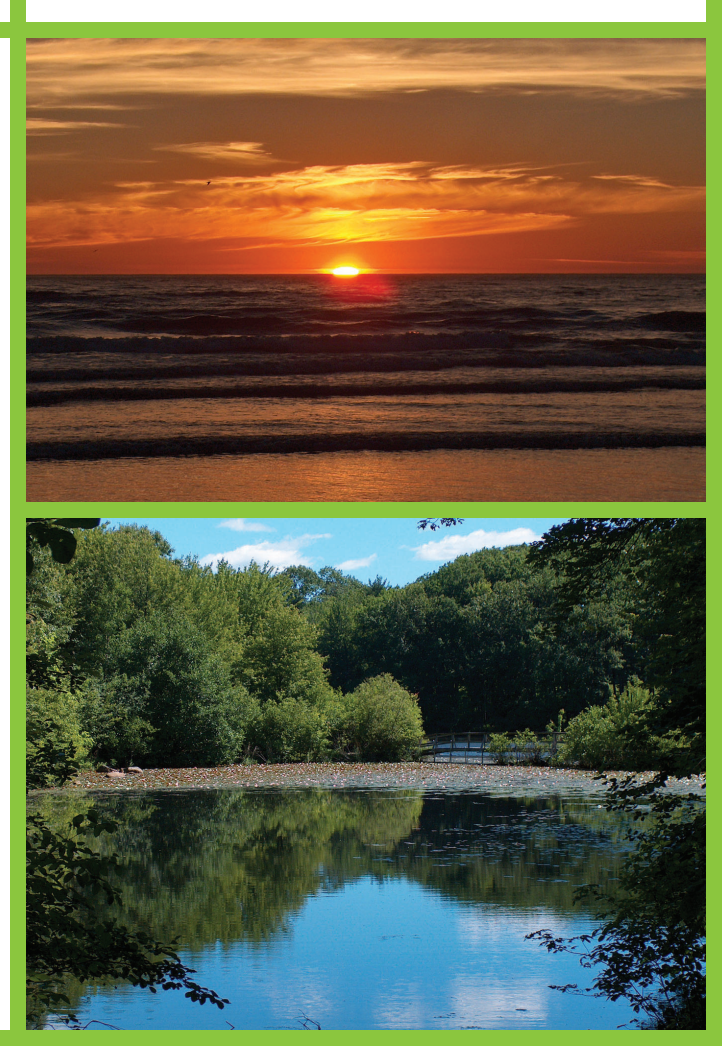

## hp

## Instale los cartuchos de tinta Instale os cartuchos de tinta Install the ink cartridges

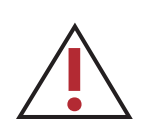

Utilice sólo los cartuchos de tinta que vienen con la impresora. La tinta de estos cartuchos se ha elaborado con una fórmula especial que se mezcla con la tinta del conjunto del cabezal de impresión la primera vez que se instala.

Use somente os cartuchos de tinta que acompanham a impressora. A tinta nesses cartuchos foi formulada especialmente para ser misturada com a tinta do conjunto do cabeçote de impressão durante a configuração inicial.

Use only the ink cartridges that came with the printer. The ink in these cartridges is specially formulated to mix with the ink in the print head assembly at first-time setup.

Instale el software de la impresora Instale o software da impressora Install the printer software

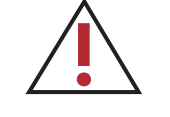

Advertencia para usuarios de Windows: No conecte el cable USB hasta que el sistema se lo solicite durante la instalación del software. Atenção usuários do Windows: não conecte o cabo USB enquanto não for solicitado durante a instalação do software. Attention Windows users: Do not connect the USB cable until prompted during software installation.

<image>

## Macintosh

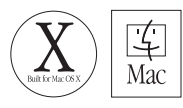

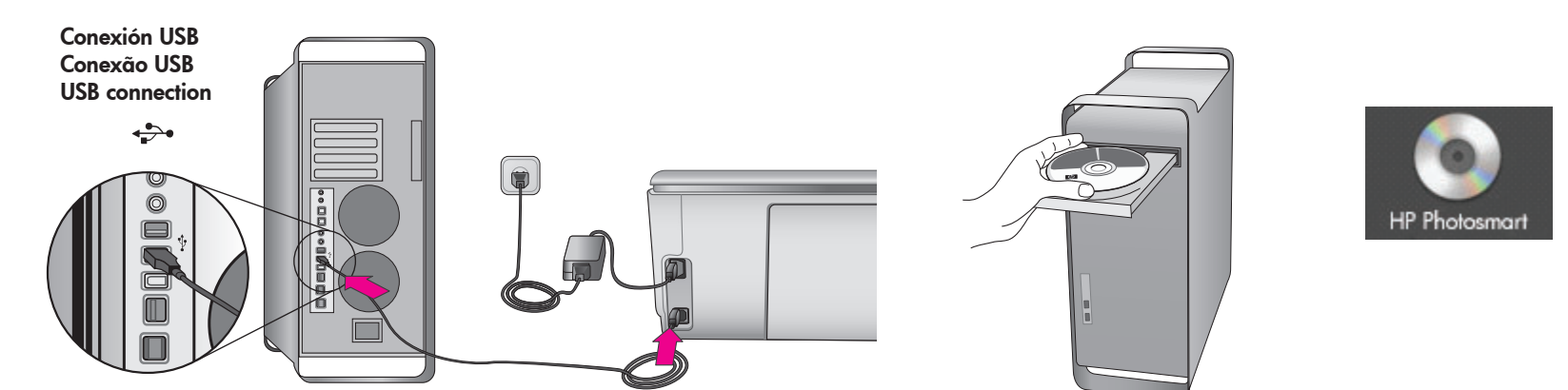

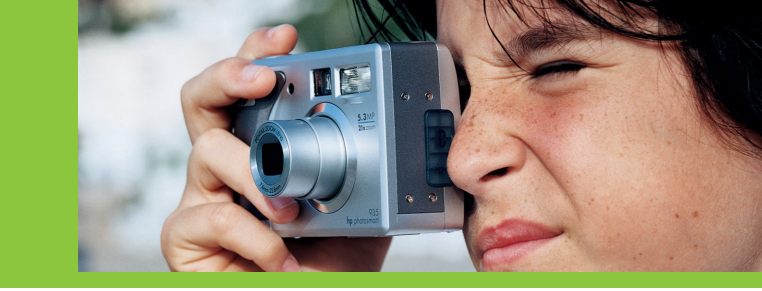

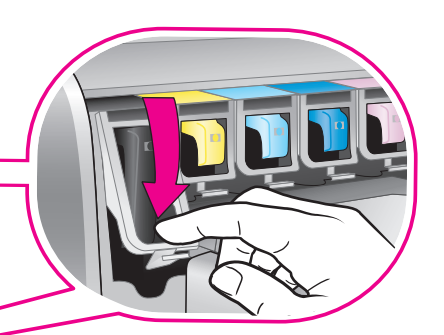

**Importante:** Tras la instalación de los cartuchos de tinta se iniciará un único proceso de inicialización. Los ruidos mecánicos durante este proceso son normales y pueden durar aproximadamente 4 minutos. No apague o desconecte el dispositivo durante este tiempo.

**Importante!** Após a instalação do cartucho de tinta, um processo de inicialização único é iniciado. Os ruídos mecânicos durante esse processo são normais e ele demora aproximadamente 4 minutos. Não desligue nem desconecte da tomada durante esse período.

**Important!** A one-time initialization process begins after ink cartridge installation. Mechanical noises during this process are normal and will last approximately 4 minutes. Do not turn off or unplug from outlet during this time.

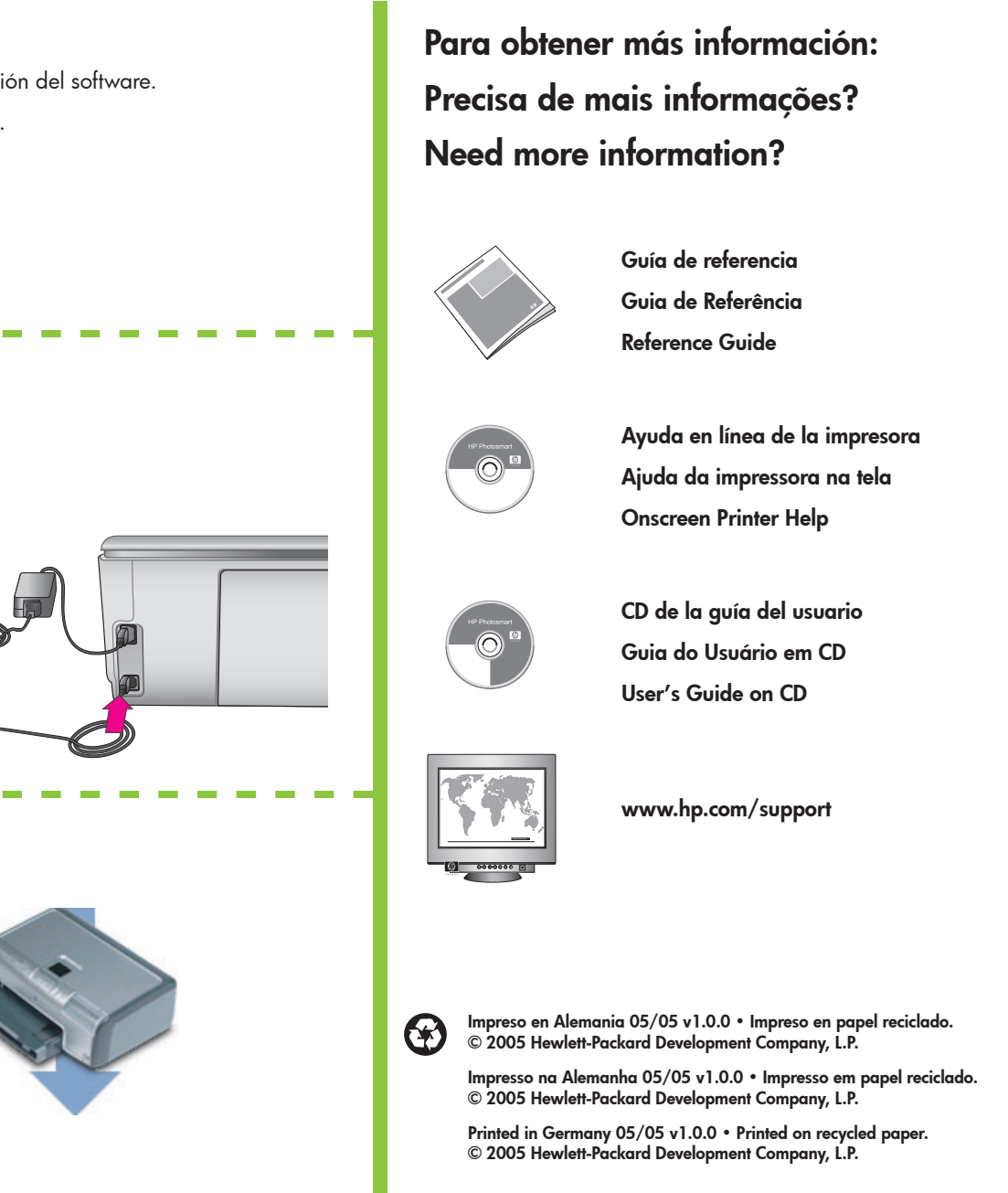